## MANUAL MULTA CRIMINAL INTERNET

## 1 – Calculando uma Multa Criminal

- Informe o número do processo
- Selecione o sistema no qual o processo tramita
- Caso a data final do cálculo seja atual, mantenha o campo "Data final do Cálculo" em branco
- Avançar

| Número do Processo (1º Grau ou 2º Grau):0000001-36.2023.8.08.0048                                                                                                    |
|----------------------------------------------------------------------------------------------------|
|                                                                                                    |
| Informe o Sistema no qual o processo ACIMA tramita atualmente: EJUD1 - Processo Físico    Data Final do Cálculo:  ** - ATENÇÃO: Deixe em branco para atualizar até a data ATUAL. |
| Avançar                                                                                                    |

- Identifique o nome do réu para o qual será feito a multa
- Escolha o tipo de multa

|                                                 |                      | Estado do Espírito Santo<br>Poder Judiciário<br>Calcular Multa Criminal         |
|-------------------------------------------------|----------------------|---------------------------------------------------------------------------------|
| Processo:                                       | 00000013620238080048 | Classe: 283 - Ação Penal - Procedimento Ordinário - PROCESSO CRIMINAL           |
| Valor de Causa:                                 | R\$ 0,00             | Multa Criminal                                                                  |
| CEscolha o Tipo do E<br>Data do delito ou Arbit | via Multa 🗸          | Não escolha este campo se esta parte não possuir Hulta Criminal  Dias de multa: |
|                                                 | Digit                | a Imagem de Segurança:<br>Atualizar Imagem                                      |

#### Se escolher o tipo de multa Divisor do Salário Mínimo:

- Preencher o campo "Divisor" conforme determinado na decisão judicial. Exemplo: 1/3 do salário mínimo. O divisor a ser informado é 3.
- Preencher a quantidade de "Dias de multa" determinado na decisão judicial
- Preencher o campo "Data do delito ou arbitramento" com a data do delito, ou seja, data da prática do crime constante do processo judicial.
- Preencher o número de parcelas determinado na decisão judicial. Preencha com o número 1 se não for parcelada.
- Digitar a imagem de segurança
- Avançar

|                                       |                      | Estado do Espírito Santo<br>Poder Judiciário<br>Calcular Multa Criminal       |
|---------------------------------------|----------------------|-------------------------------------------------------------------------------|
| Processo:                             | 00000013620238080048 | Classe: 283 - Ação Penal - Procedimento Ordinário - PROCESSO CRIMINAL         |
| Valor de Causa:                       | R\$ 0,00             | Multa Criminal                                                                |
| Divisor: 2<br>Data do delito ou Arbit | ramento:             | Dias de multa:                                                                |
| Número de Parcelas:                   |                      | 2                                                                             |
|                                       | Digit                | te a Imagem de Segurança: 4aimds A MD 9<br>Atualizar Imagem<br>Voltar Avançar |

#### Se escolher o tipo de multa Valor do Dia Multa Em Reais:

- Preencher o campo "Valor em Reais" conforme determinado na decisão judicial.
   Exemplo: o valor do dia multa será de R\$24,00 (vinte e quatro reais). O valor a ser informado é 24,00.
- Preencher a quantidade de "Dias de multa" determinado na decisão judicial
- Preencher o campo "Data do delito ou arbitramento" com a data do arbitramento, ou seja, data da decisão judicial que arbitrou o valor da multa.
- Preencher o número de parcelas determinado na decisão judicial. Preencha com o número 1 se não for parcelada.
- Digitar a imagem de segurança
- Avançar

|                                                 |                      | Estado do Espírito Santo<br>Poder Judiciário<br>Calcular Multa Criminal |
|-------------------------------------------------|----------------------|-------------------------------------------------------------------------|
| Processo:                                       | 00000013620238080048 | Classe: 283 - Ação Penal - Procedimento Ordinário - PROCESSO CRIMINAL   |
| Valor de Causa:                                 | R\$ 0,00             | Multa Criminal                                                          |
| Valor em Reais: (R\$<br>Data do delito ou Arbit | ) [100<br>tramento:  | Dias de multa: 10 22/09/2017                                            |
| Número de Parcelas:                             |                      | 2                                                                       |
|                                                 | Digit                | te a Imagem de Segurança: 4aimd9<br>Atualizar Imagem<br>Voltar Avançar  |

#### Se escolher o tipo de multa Quantidades de Salários Mínimos:

- Preencher o campo "Qtde de Salários Mínimos" conforme determinado na decisão judicial. Exemplo: o valor do dia multa será de 2 salários mínimos. O valor a ser informado é 2.
- Preencher a quantidade de "Dias de multa" com 0.
- Preencher o campo "Data do delito ou arbitramento" com a data do arbitramento, ou seja, data da decisão judicial que arbitrou o valor da multa.
- Preencher o número de parcelas determinado na decisão judicial. Preencha com o número 1 se não for parcelada.
- Digitar a imagem de segurança
- Avançar

|                                                                                                 |                                                         | Estado do Espírito Santo<br>Poder Judiciário<br>Calcular Multa Criminal                                          |
|-------------------------------------------------------------------------------------------------|---------------------------------------------------------|----------------------------------------------------------------------------------------------------|
| Processo:                                                                                       | 00000013620238080048                                    | Classe: 283 - Ação Penal - Procedimento Ordinário - PROCESSO CRIMINAL                                            |
| Valor de Causa:                                                                                 | R\$ 0,00                                                | Multa Criminal                                                                                                   |
| Valor do Dia Multa em<br>Qtde de Salários Mín<br>Data do delito ou Arbit<br>Número de Parcelas: | Quantidade de Salários Minimos V<br>imos: 2<br>ramento: | ** Não escolha este campo se esta parte não possuir Multa Criminal       Dias de multa:       22/09/2017       2 |
|                                                                                                 | Digit                                                   | te a Imagem de Segurança: a0dk9q 7 2 0 2 4 0<br>Atualizar Imagem                                                 |
|                                                                                                 |                                                         | Voltar Avançar                                                                                                   |
|                                                                                                 |                                                         |                                                                                                    |

Após clicar no botão Avançar aparecerá o cálculo da multa criminal gerado:

|                                                       |                | Estado<br>Po<br>Cálculos d | do Espírito Santo<br>der Judiciário<br>e Multa Crimin | nal                          |                                    |
|-------------------------------------------------------|----------------|----------------------------|-------------------------------------------------------|------------------------------|------------------------------------|
| Cálculos Gerados:                                     |                |                            |                                                       |                              |                                    |
| Número do Cálculo<br>(Clique no número para imprimir) | Réu/Reeducando | Situação                   | Gerado em                                             | Gerado pela(o)               | Secretaria onde tramita o processo |
| 20230000020                                           | FULANO DE TAL  | Finalizado                 | 06/03/2023                                            | Cálculo Gerado Pela Internet | SERRA - 2ª VARA CRIMINAL           |

Para imprimir o cálculo de Multa , clique no Número do Cálculo na coluna "Número de Cálculo" ou, pode-se clicar também no botão "Imprimir Todos os Cálculos".

# 2 – Consultando uma Multa Criminal

- Escolha o tipo de consulta
- Digitar a imagem de segurança
- Avançar

| Estado do Espírito Santo<br>Poder Judiciário<br>Consultar Cálculos de Multa Criminal |
|--------------------------------------------------------------------------------------|
| Escolha o Tipo da Consulta: Consultar pelo Número do Processo 🗸                      |
| Informe o Número para a Consulta desejada: 0000001-36.2023.8.08.0048                 |
| Digite a Imagem de Segurança: 7zoz4b 7 2 0 2 4 0<br>Atualizar Imagem                 |
| Avançar                                                                              |

Após clicar no botão Avançar aparecerá o cálculo da multa:

|                                     |                                          |                                                                       |                       | Consultar                | Estado do Esp<br>Poder Jud | irito Santo<br>Iciário<br>de Multa Criminal |                                    |  |
|-------------------------------------|------------------------------------------|-----------------------------------------------------------------------|-----------------------|--------------------------|----------------------------|---------------------------------------------|------------------------------------|--|
| Processo: 0000001-36.2023.8.08.0048 |                                          | Classe: 283 - Ação Penal - Procedimento Ordinário - PROCESSO CRIMINAL |                       |                          |                            |                                             |                                    |  |
| Valor de Ca                         | iusa:                                    | R\$ 0,00                                                              |                       |                          |                            |                                             |                                    |  |
| Requerente                          | 8                                        | MINISTE                                                               | RIO PUBLICO           | Requerido: FULANO DE TAL |                            |                                             |                                    |  |
| Vara de Ori                         | Vara de Origem: SERRA - 2ª VARA CRIMINAL |                                                                       |                       |                          |                            |                                             |                                    |  |
|                                     |                                          |                                                                       |                       |                          |                            |                                             | Excluir Calculo Selecionado        |  |
| Cálculos E                          | ncontrados:                              |                                                                       |                       |                          |                            |                                             |                                    |  |
| Selecione                           | Número                                   | D                                                                     | Credor/Réu/Reeducando | Situação                 | Gerado em                  | Gerado pela(o)                              | Secretaria onde tramita o processo |  |
|                                     | 202300000<br>Processo do sistema         | 1021<br>a-EJUD                                                        | FULANO DE TAL         | Finalizado               | 06/03/2023                 | Cálculo elaborado pela Internet             | SERRA - 2ª VARA CRIMINAL           |  |
|                                     | 202300000<br>Processo do sistema         | 020<br>a - EJUD                                                       | FULANO DE TAL         | Finalizado               | 06/03/2023                 | Cálculo elaborado pela Internet             | SERRA - 2ª VARA CRIMINAL           |  |

Para imprimir o cálculo de Multa , clique no Número do Cálculo na coluna "Número de Cálculo".

# 3 – Excluindo uma Multa Criminal no caso de Erros cometidos pelo Usuário:

O usuário deverá Consultar os cálculos de Multa do processo antes de excluí-lo.

- Escolha o tipo de consulta
- Digitar a imagem de segurança
- Avançar

<u>Atenção:</u> Em caso de erros na inclusão do Cálculo, o usuário poderá excluir o cálculo de Multa até 24 horas após a inclusão do mesmo. Após esse período, somente a Secretaria onde tramita o processo poderá excluir o cálculo.

| Estado do Espírito Santo<br>Poder Judiciário<br>Consultar Cálculos de Multa Criminal |
|--------------------------------------------------------------------------------------|
| Escolha o Tipo da Consulta: Consultar pelo Número do Processo 🗸                      |
| Informe o Número para a Consulta desejada: 0000001-36.2023.8.08.0048                 |
| Digite a Imagem de Segurança: 7zoz4b 7 202 40<br>Atualizar Imagem                    |
| Avançar                                                                              |

Para excluir o cálculo, basta escolher o cálculo desejado na coluna "Selecione" e clicar no botão "Excluir Cálculo Selecionado".

|             |                                          |               |                                 | Consultar  | Estado do Esp<br>Poder Jud | irito Santo<br>Iciário<br>de Multa Criminal |                                    |
|-------------|------------------------------------------|---------------|---------------------------------|------------|----------------------------|---------------------------------------------|------------------------------------|
| Processo:   | (                                        | 0000001-36    | 5.2023.8.08.00 <mark>4</mark> 8 | Classe:    | 283 - Ação                 | Penal - Procedimento Ordinário - PROC       | ESSO CRIMINAL                      |
| Valor de Ca | Valor de Causa: R\$ 0,00                 |               |                                 |            |                            |                                             |                                    |
| Requerente  | Requerente: MINISTERIO PUBLICO           |               | Requerido:                      | FULANO D   | E TAL                      |                                             |                                    |
| Vara de Ori | Vara de Origem: SERRA - 2ª VARA CRIMINAL |               |                                 |            |                            |                                             |                                    |
|             |                                          |               |                                 |            |                            |                                             | Excluir Calculo Selecionado        |
| Cálculos E  | ncontrados:                              |               |                                 |            |                            |                                             |                                    |
| Selecione   | Número                                   |               | Credor/Réu/Reeducando           | Situação   | Gerado em                  | Gerado pela(o)                              | Secretaria onde tramita o processo |
|             | 2023000000<br>Processo do sistema -      | 021<br>- EJUD | FULANO DE TAL                   | Finalizado | 06/03/2023                 | Cálculo elaborado pela Internet             | SERRA - 2ª VARA CRIMINAL           |
|             | 2023000000<br>Processo do sistema -      | 020<br>- EJUD | FULANO DE TAL                   | Finalizado | 06/03/2023                 | Cálculo elaborado pela Internet             | SERRA - 2ª VARA CRIMINAL           |

Deve-se informar o motivo do cancelamento, informar a imagem de segurança e clicar em "Cancelar Cálculo".

|                          |                       | Cancelar Cálculo |                                                               |
|--------------------------|-----------------------|------------------|---------------------------------------------------------------|
| Processo:                | 00000013620238080048  | Classe:          | 283 - Ação Penal - Procedimento Ordinário - PROCESSO CRIMINAL |
| Valor de Causa:          | R\$ 0,00              | Requerente:      | MINISTERIO PUBLICO                                            |
|                          |                       | Requerido:       | FULANO DE TAL                                                 |
| Cálculo nº:              | 20230000021           | Situação:        | Finalizado                                                    |
| Valores Atualizados até: | 06/03/2023            |                  |                                                               |
|                          |                       |                  |                                                               |
|                          |                       |                  | 4                                                             |
|                          |                       |                  |                                                               |
|                          | Digite a Imagem de Se | egurança:        | EB 0 MS6                                                      |

# 4 – Atualizando o cálculo da multa criminal:

- Informar o número do cálculo da multa criminal
- Digitar a imagem de segurança
- Avançar

| Estado do Espírito Santo<br>Poder Judiciário<br>Atualizar Cálculo de Multa Criminal                                                                |    |
|----------------------------------------------------------------------------------------------------|----|
| Informe o Número do Cálculo para ATUALIZAR: 20230000026<br>Data Final do Cálculo: ** - ATENÇÃO: Deixe em branco para atualizar até a dat<br>ATUAL. | ta |
| Digite a Imagem de Segurança: 4sjay7<br>Atualizar Imagem                                                                                           |    |

Um NOVO CÁLCULO DE MULTA será criado automaticamente atualizando o cálculo anterior informado.

| Estado do Espírito Santo<br>Poder Judiciário<br>Cálculos de Multa Criminal |                |            |            |                              |                                       |
|----------------------------------------------------------------------------|----------------|------------|------------|------------------------------|---------------------------------------|
|                                                                            |                |            |            |                              | Imprime todos os Cálculos             |
| Cálculos Gerados:                                                          |                |            |            |                              |                                       |
| Número <b>do Cálculo</b><br>(Clique no número para imprimir)               | Réu/Reeducando | Situação   | Gerado em  | Gerado pela(o)               | Secretaria onde tramita o<br>processo |
| 202300000027<br>Este Cálculo ATUALIZA o Cálculo nº<br>20230000026          | FULANO DE TAL  | Finalizado | 09/03/2023 | Cálculo Gerado Pela Internet | SERRA - 2ª VARA CRIMINAL              |

## 4 - Dicas:

1 - No caso de dúvidas para decifrar a imagem de segurança, sempre clique no link "Atualizar Imagem";

2 – Nos casos de botões desabilitados (apagados) utilize a tecla F5 para atualizar a tela e insira dos seus dados novamente.